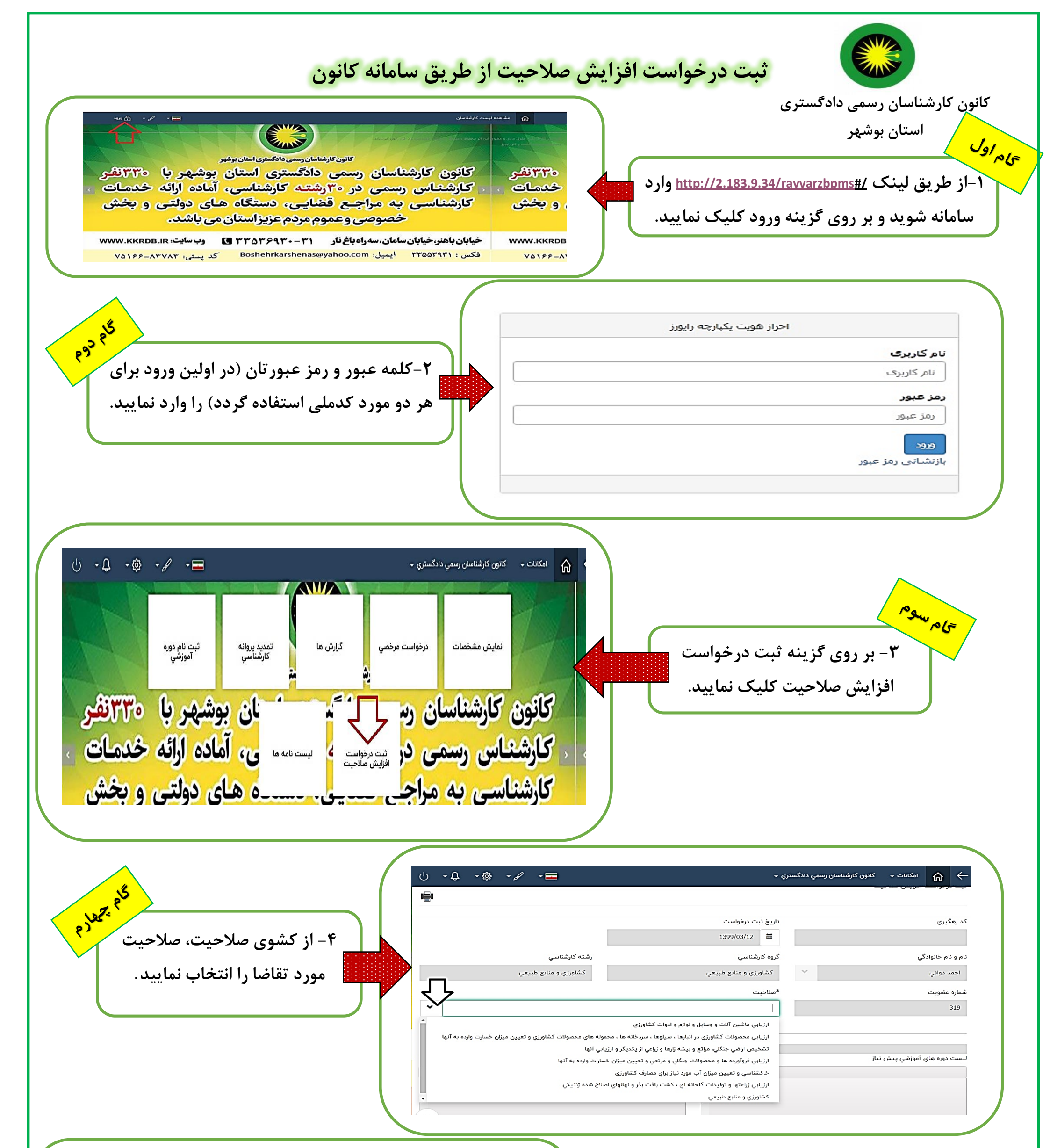

میم نیجه می از برنید. \* تمامی فیلدها با دقت تکمیل نمایید. \* نتیجه درخواست متقاضی متعاقبا در این سامانه اعلام می گردد. \* برای ثبت درخواست و اقدام بعدی لزوما بایستی حداقل ۱۱ماه از اخذ صلاحیت قبلی شما گذشته باشد. \* پس از تایید هیات مدیره صلاحیت جدید در پروانه کارشناس درج می شود.

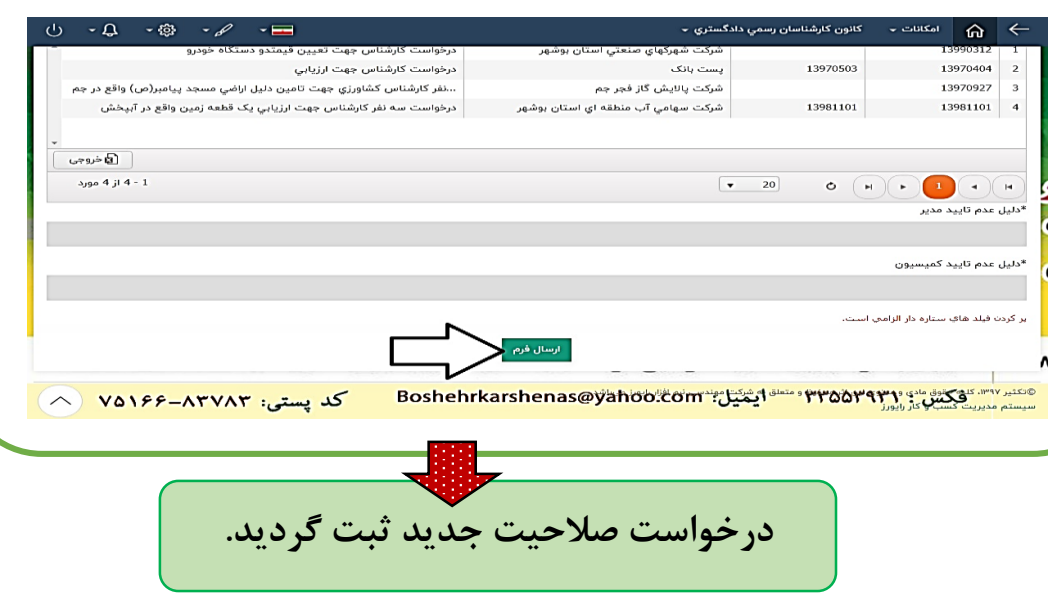